There are two methods for viewing the quiz questions with your answers and the correct answers.

The first way is to click the "View Answers" button that is to the left of the Gold "Click Here To Continue" button. These buttons are located after the last question of the course survey.

| VIEW ANSWERS | RESTART QUIZ | Continue |
|--------------|--------------|----------|
|              |              |          |

When you click the "View Answers" button the questions and correct answers are displayed. After viewing the questions and answers you still must click the "Continue" button. Your quiz results will not be recorded if you forget to click the "Continue" button.

Follow these steps to view questions and answers for quizzes completed in the past.

1. Click the "Your Courses" main menu option.

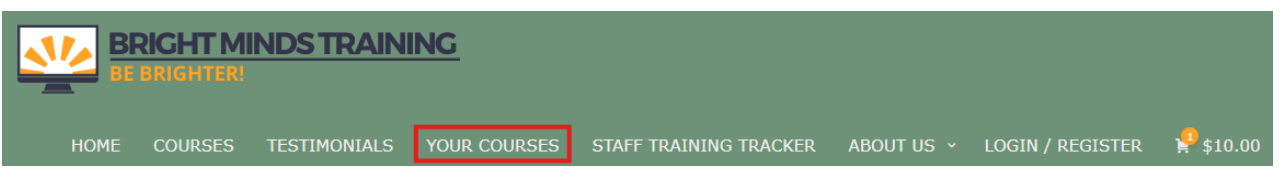

- 2. From the "Your Courses" page scroll down to where you see the course you completed.
- 3. Click the small green icon next to the "Complete" status symbol of the course details.
- 4. Click the "View" icon under the "Statistics" heading. The page in the last image included below will be displayed.

| ur Courses            | Q v Expa                |             |            |                      |
|-----------------------|-------------------------|-------------|------------|----------------------|
| Learning Through Move | ment: Gross and Fine Mo | otor Skills |            |                      |
| Quizzes               | Certificate             | Score       | Statistics | Date                 |
| Learning Through      |                         | 100%        | 🖹 View     | June 7, 2025 2:18 pm |

- 5. Click the "View" text for any question that you want to see the correct answer for.
- 6. Scroll down the page to see all the questions, your answers and the correct answers.

|      | Question                                                                   | Points | Correct  | Incorrect | Hints used | Time (nhommoss) | Points scored | Results |  |  |
|------|----------------------------------------------------------------------------|--------|----------|-----------|------------|-----------------|---------------|---------|--|--|
| Cate | Category: No category                                                      |        |          |           |            |                 |               |         |  |  |
| 1    | What is the major difference between gross motor and fine motor?<br>(view) | 1      | 1 (100%) | 0 (0%)    | 0          | 00:01:01        | 1             |         |  |  |
| 2    | Running is a motor activity.<br>(view)                                     | 1      | 1 (100%) | 0 (0%)    | 0          | 00:00:45        | 1             |         |  |  |
| 3    | Cutting with scissors is a motor skill. (view)                             | 1      | 0 (0%)   | 1 (100%)  | 0          | 00:00:23        | 0             |         |  |  |
| fin  | e" ("fine", "small")                                                       |        |          |           |            |                 |               |         |  |  |